## 留意事項

ニシスポーツ社製の写真判定装置を使用する場合、写真判定装置の仕様により、写真判定装置から PC に送出することのできる時間の最大値は「00:99:99.999(=1時間 40分 40秒)」となります。この時間以降の値は、写真判定装置を使って判定することはできますが、出力される値はすべて「00:99:99.999」となります。

| 1.起動方法<br>1.起動方法                                                                                                   |  |  |  |  |  |
|----------------------------------------------------------------------------------------------------|--|--|--|--|--|
| ■Windows7 以降の PC の場合                                                                                               |  |  |  |  |  |
| C:¥Athle32¥Pgm 内から【pFroadIf.exe】というソフトを起動します。                                                                      |  |  |  |  |  |
| ■WindowsXP以前のPCの場合                                                                                                 |  |  |  |  |  |
| C:¥Program Files¥\$\$\$内から【pFroadIf.exe】というソフトを起動します。                                                              |  |  |  |  |  |
|                                                                                                    |  |  |  |  |  |
| 2.操作方法                                                                                                    |  |  |  |  |  |
| 起動すると以下のような画面が表示されます。                                                                                              |  |  |  |  |  |
| 「読 駅は:=200時は、写真判定後置インターフェース (202,302-19)-目前走大会) ー ×   ファイルロ 編集() 表示(2) ヘルブ(1) ・・・・・・・・・・・・・・・・・・・・・・・・・・・・・・・・・・・・ |  |  |  |  |  |
| 酸技を選択してください                                                                                                    |  |  |  |  |  |
|                                                                                                    |  |  |  |  |  |
| 2 男子スボシ(小学) クロスカン/トリー (1.55k, 09:30 手動1/1秒)                                                                        |  |  |  |  |  |
| 地点(20月/10月)                                                                                                    |  |  |  |  |  |
| Ord No Metta 8288                                                                                                  |  |  |  |  |  |
|                                                                                                    |  |  |  |  |  |
|                                                                                                    |  |  |  |  |  |
|                                                                                                    |  |  |  |  |  |
| Executed 2023-11-27 13:09:51                                                                                       |  |  |  |  |  |
|                                                                                                    |  |  |  |  |  |
|                                                                                                    |  |  |  |  |  |
|                                                                                                    |  |  |  |  |  |
|                                                                                                    |  |  |  |  |  |
| ① 与具判定機からのテータの取り込み設定<br>両面下部にたる【Catura】ギタンをクリックします                                                                 |  |  |  |  |  |
| 画面下部にある【Setup】ホタンをクリックします。                                                                                         |  |  |  |  |  |
| Ports Send Setup About                                                                                             |  |  |  |  |  |
| RS232C 設定という画面が表示されるのでポート部分を実際に使用できる COM ポートにします。                                                                  |  |  |  |  |  |
| また、写真判定機の判定時に腰ナンバー=ビブナンバーとして判定するのか、通常のトラックレ                                                                        |  |  |  |  |  |
| ースのように腰ナンバー=レーンオーダーとして判定するのかを設定します。                                                                                |  |  |  |  |  |
| この設定を誤ると写真判定機からデータは受信できるものの競技者に割当を行うことができませ                                                                        |  |  |  |  |  |
| ん。                                                                                                    |  |  |  |  |  |
| ※通信速度・パリティー・データ長・ストップ・受信インターバルは変更しません。                                                                             |  |  |  |  |  |
|                                                                                                    |  |  |  |  |  |

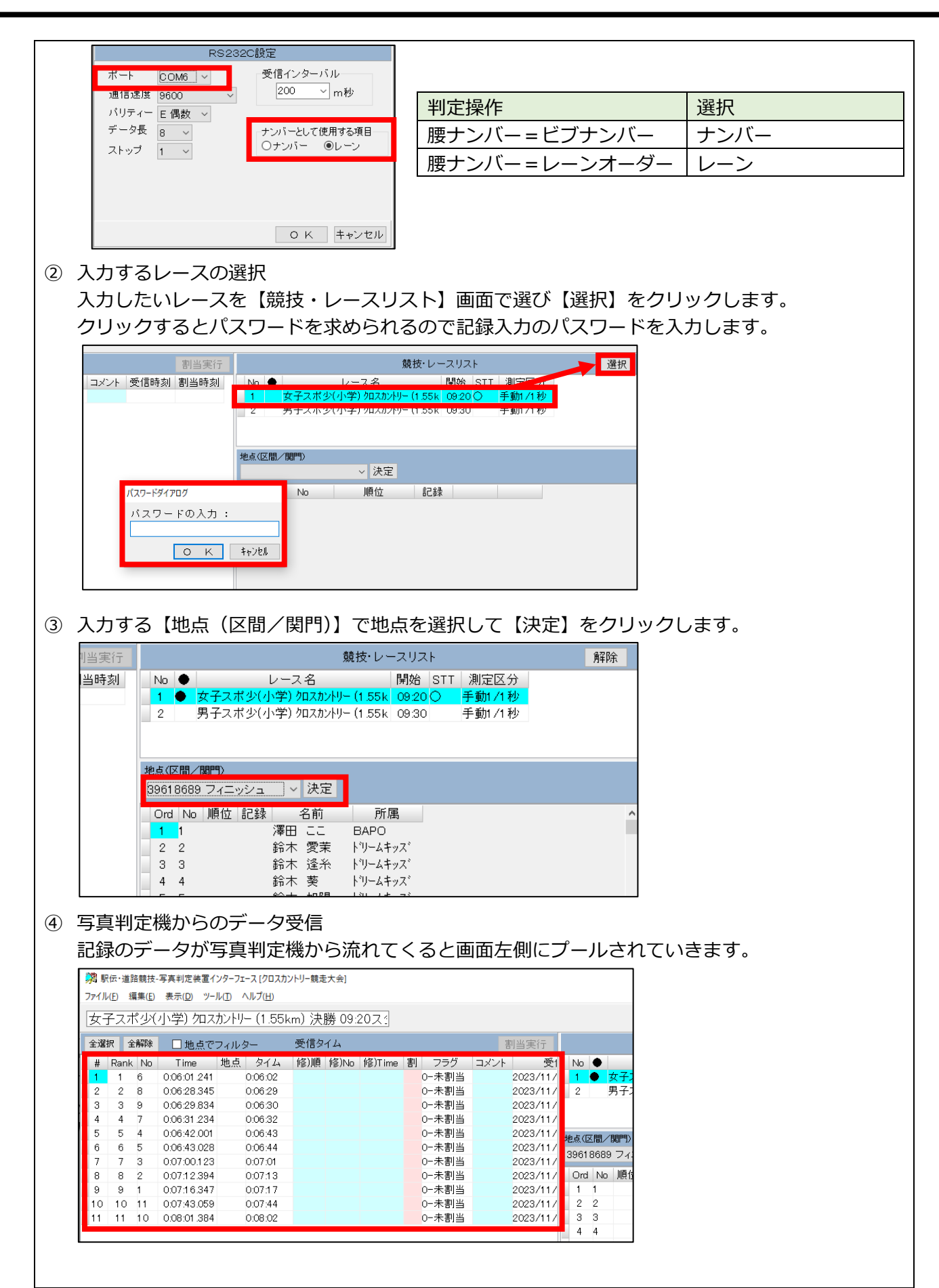

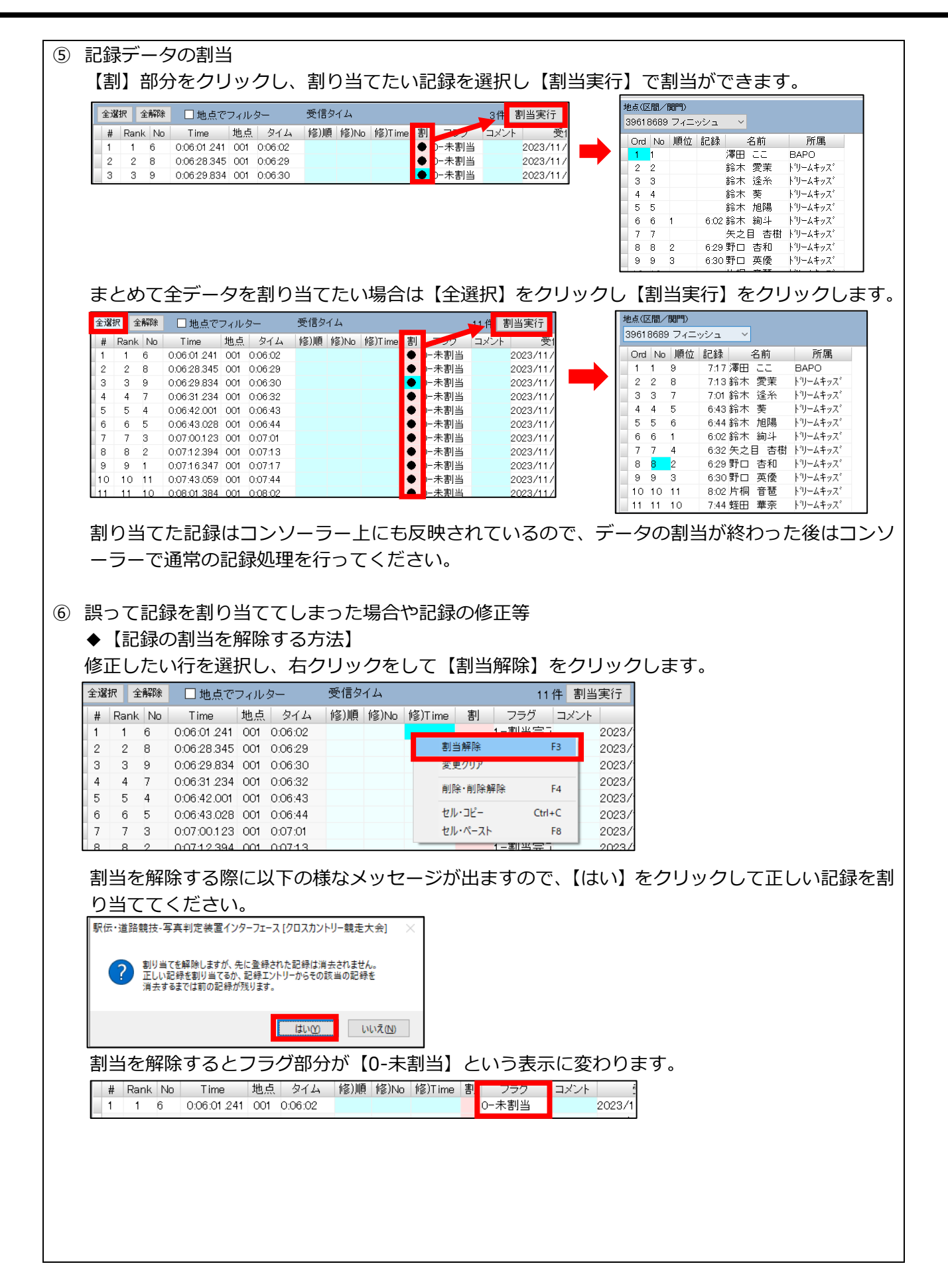

| ◆【順位やナンバー、タイムを修正する方法】<br>提供も実施するだに照に記得も割り以てている根本は生に【記得の割以も知吟する方法】 も 約四                             |        |      |                         |  |  |
|----------------------------------------------------------------------------------------------------|--------|------|-------------------------|--|--|
| 操作を美施する前に既に記録を割り当てている場合は先に【記録の割当を解除する方法】を参し、割当を解除してください。                                           |        |      |                         |  |  |
|                                                                                                    | 項目     | 内容   | 入力例                     |  |  |
|                                                                                                    | 修)順    | 順位   | 2                       |  |  |
|                                                                                                    | 修)No   | ナンバー | 12                      |  |  |
|                                                                                                    | 修)Time | タイム  | 6:03                    |  |  |
|                                                                                                    |        |      | 入力できる形式は h:mm.ss になります。 |  |  |
| # Rank No Time 地点 タイム 修)順 修)No 修)Time 割 フラグ コメント   1 1 6 0:06:01:241 001 0:06:02 6:03 0-未割当 2023/1 |        |      |                         |  |  |
| 修正後は再度割当操作をすることで修正が反映されます。                                                                         |        |      |                         |  |  |